# Opzioni diapositiva

## Scheda Principale

La scheda "Principale" di "Opzioni diapositiva" ha 4 sezioni come mostrato nell'illustrazione seguente:

| l,          | Diapositiva 1 d                                                                                                    | di 1                                  |            |
|-------------|----------------------------------------------------------------------------------------------------|---------------------------------------|------------|
| Principale  | Temporizzazione<br>Durata diapositiva                                                                                                    | 7.0                                   | s s        |
| Transizione | Des definites (Les terressionesisses es                                                                                                    |                                       |            |
|             | Sfondo Usa sfondo personalizzato Colore pieno Gradiente Immagine Commento audio Aggiungi file audio                                                    | 00:00                                 |            |
|             | Opzioni avanzate<br>Nome diapositiva IM<br>□ Avvia applicazione esterna<br>☑ Mantieni durata complessiva diap<br>☑ Adatta i punti agli oggetti (se cam | G_0066<br>positiva<br>nbia la durata) |            |
| 1 F         |                                                                                                    |                                       | OK Annulla |

### Temporizzazione

La prima sezione "Temporizzazione" abilita una durata predefinita per ciascuna diapositiva aggiunta nella Lista diapositive. Inoltre fornisce 5 opzioni per la modalità di visualizzazione della diapositiva:

Predefinito (Usa temporizzazione per cambio diapositiva)

Mostra la prossima diapositiva dopo il tempo indicato

Cambia diapositiva alla pressione di un tasto o clic del mouse

Ripeti la diapositiva indefinitivamente

#### Sfondo

La sezione seguente "Sfondo", fornisce le opzioni per impostare lo sfondo per una o più diapositive. Questa opzione è fondamentalmente identica a quella in "Preferenze/Schermo" (vedi Schermo, ma in questo caso i parametri di impostazione sono applicati all'intera presentazione, mentre l'opzione in "Opzioni diapositiva/Sfondo" si applica solo alle diapositive selezionate in precedenza. Inoltre è da notare che i parametri di impostazione dello sfondo hanno importanza solo se la diapositiva non riempie lo spazio delle schermo di proiezione.

#### **Commento audio**

La sezione seguente "Commento audio", permette di selezionare un file audio già salvato e di aggiungerlo a una diapositiva o di registrare un commento audio e di aggiungerlo. Anche in questo caso l'opzione è applicabile in modo globale nella scheda Audio delle Opzioni progetto.

#### Opzioni avanzate

L'ultima sezione è "Opzioni avanzate":

Nome diapositiva - mostra il nome file della diapositiva selezionata (predefinito) e permette di rinominare la diapositiva. Rinominare la diapositiva è particolarmente utile quando si creano stili per fornire alla diapositiva un nome generico invece di uno specifico - Dia 001, Dia 002, ecc.

Avvia applicazione esterna - Avvia automaticamente una presentazione o un'applicazione esterna. Dopo che la presentazione o l'applicazione esterna è terminata, la presentazione continua con la diapositiva successiva. (Questo si applica solo quando l'uscita è un eseguibile, mentre non è applicabile a un'uscita video).

Inoltre è possibile impostare la durata complessiva diapositiva e adattare i punti agli oggetti

per la

corrente diapositiva qui indipendentemente dall'impostazione delle opzioni "Preferenze/Progetto/Opzioni predefinite per nuove diapositive" (vedi Progetto ).

## **Transition Tab**

https://docs.pteavstudio.com/

### **Preset Transitions**

The "Transitions" tab provides transition options for slide(s). The options provided are very similar to those available on a global basis in "Project Options / Transitions"., the main difference is that here the transition applied as a default in "Project Options" is replaced with a specific transition for the slide or slides selected. The "Slide Options/Transition" tab is shown below.

| 📶 Slide 2 of 9  | _                                                                                                    | ×                                                                                                    |  |
|-----------------|----------------------------------------------------------------------------------------------------|----------------------------------------------------------------------------------------------------|--|
| Main Transition | Global transitions <ul> <li>Transition from Project options</li> <li>Default transition</li> <li>Default transition with own time</li> <li>Basic transition</li> <li>Dissolve</li> <li>Quick transition</li> <li>Standard transitions</li> <li>3D transitions</li> <li>Flip 3D</li> <li>Swap 3D</li> <li>Advanced</li> </ul> |                                                                                                    |  |
|                 | Slide with Blur     Fade     Custom transitions     Custom transitions Embedded transitions                                                                                                    | Transition effect duration<br>3.5 • s<br>Directions<br>• • • •<br>• • •<br>• • •<br>• • •<br>• • •<br>• • •<br>• • •<br>• • • •<br>• • • • |  |
|                 |                                                                                                    | Depth 1 ~<br>Distance 0.6 ~<br>Angle 45 ~                                                                                                  |  |
| 4 <b>&gt;</b>   | Manage transitions                                                                                                    | OK Cancel                                                                                                    |  |

At the top of the tab page, the initial setting of "Transition from Project options" is set to the "Default transition". Thus the selected slide(s) will have transition parameters set as in "Project Options". If "Default transition with own duration" is selected, the type of transition will remain unchanged but its duration can be altered. Clicking on one of the standard transitions will apply this to the selected slide(s) and the transition parameters can be altered as required. In this respect the operations of transitions is the same as the "Transitions Tab" in "Project Options".

main

## **Customize Selected Slides**

If multiple slides are selected/highlighted in the Slide List and any of the selected AB Buttons is clicked on then the the "Customize Selected Slides" dialogue opens. The "Transition Type" of the first selected slide is shown but all buttons are "greyed out" and cannot be selected.

| 📶 Customize Sele | ected Slides                                                                                                    | ×                                                                |
|------------------|----------------------------------------------------------------------------------------------------|------------------------------------------------------------------|
| Main Transition  | Global transitions         Default transition         Default transition with own time         Basic transition         Dissolve         Quick transitions         Standard transitions         * 3D transitions         Flip 3D         Stade with Blur         Fade         Custom transitions         Custom transitions         Embedded transitions | Transition effect duration   35 ■ s   Directions <t< th=""></t<> |
|                  | Manage transitions                                                                                                    | OK Cancel                                                        |

To Customize all selected slides click on the "Customize..." Button. All Transition Options are available and the selected Transition (and its options) will apply to all selected slides.

# **Custom Transitions**

See Article here:

http://docs.picturestoexe.com/en-us/9.0/v9howto/customtransitions

From:

https://docs.pteavstudio.com/ - PTE AV Studio

Permanent link: https://docs.pteavstudio.com/it-it/9.0/slide-options/main?rev=1493526300

Last update: 2022/12/18 11:20

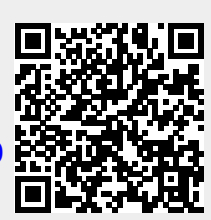